## **CHIUSURE E RIAPERTURE**

Entrare in ad hoc con data di sistema dell'esercizio da chiudere. Esempio: "31/12/2023" con anno esercizio "2023".

|                        | DUSITICSS        | intenuence       | CHE DEH | nette u               | tenere            |
|------------------------|------------------|------------------|---------|-----------------------|-------------------|
| Autenticazione         |                  |                  |         |                       | 9                 |
| Utente:                | 1 > Administrato | r                |         | 1                     | ( 1               |
| Password:              |                  |                  |         | <u>O</u> k <u>E</u> s | ci <u>R</u> iduci |
| Gruppo preferenziale:  | Administrator <  | Lingua: IT/      | 4 🗸     |                       | it                |
|                        |                  |                  |         |                       |                   |
| Azienda:               | DEMO > GRUPPO ED | C SRL            |         |                       |                   |
| Data di sistema:       | 31/12/2023       |                  |         |                       |                   |
| Esercizio:             | 2023 > Dal: 01/0 | 1/2023 Al: 31/12 | /2023   |                       |                   |
| Licenza d'uso intestat | ta a:            |                  |         |                       |                   |
| GRUPPO EDC SRL         |                  |                  |         |                       |                   |
|                        |                  |                  |         |                       |                   |

Andare in "Contabilità", "Servizi", "Ricostruzione saldi"

| Co | ntabilità          | Analitica            | Magazzino        | Vendite | Acquisti            | Ordini      | Cespiti             | Attivit    | tà e <u>s</u> ervizi | Pro  | oduzion | e  |
|----|--------------------|----------------------|------------------|---------|---------------------|-------------|---------------------|------------|----------------------|------|---------|----|
|    | Primanot           | а                    |                  | - F     | X Q                 | 44          |                     |            | °0 🕞                 | 1a 2 | 31      |    |
|    | <u>V</u> isualizza | primanota            |                  |         |                     |             |                     |            |                      |      |         |    |
|    | Visualizza         | i movime <u>n</u> t  | i per intestatar | io      |                     |             |                     |            |                      |      |         |    |
| ۲  | Visualizza         | <u>s</u> chede co    | ntabili          |         |                     |             |                     |            |                      |      |         |    |
|    | Stampa s           | c <u>h</u> ede cont  | abili            |         |                     |             |                     |            |                      |      |         |    |
|    | S <u>t</u> ampa n  | novimenti d          | ontabili         |         |                     |             |                     |            |                      |      |         |    |
|    | Stampa <u>b</u>    | ilancio di v         | erifica          |         |                     |             |                     |            |                      |      |         |    |
|    | Dettaglio          | clienti <u>f</u> orn | itori            |         |                     |             |                     |            |                      |      |         |    |
|    | Partite ap         | erte/scader          | nze              | •       |                     |             |                     |            |                      |      |         |    |
|    | Gestione           | effetti/boni         | ifici            | •       |                     |             |                     |            |                      |      |         |    |
|    | <u>A</u> rchivi co | ontabilità           |                  | •       |                     |             |                     |            |                      |      | _       |    |
|    | Contabili          | zzazioni             |                  | •       |                     |             |                     |            |                      |      |         |    |
|    | Contabili          | tà <u>I</u> VA       |                  | •       |                     |             |                     |            |                      |      |         |    |
|    | Stampa <u>l</u> i  | bro giornal          | e                |         |                     |             |                     |            |                      |      |         |    |
|    | Operazio           | ni annuali           |                  | •       |                     |             |                     |            |                      |      |         |    |
|    | Servi <u>z</u> i   |                      |                  |         | Stampa <u>n</u> u   | merazion    | ne pagine           |            |                      |      |         |    |
| _  |                    |                      |                  | _       | <u>R</u> icostruzio | one saldi   |                     |            |                      |      |         |    |
|    |                    |                      |                  |         | <u>S</u> tampa co   | ntrollo po  | dc-bilanci          | 0          |                      |      | -       |    |
|    |                    |                      |                  |         | Riassegnar          | mento nu    | mero prot           | tocollo    |                      | F    | re      | VC |
|    |                    |                      |                  |         | Conferma            | movimer     | nti <u>p</u> rovvis | ori di pri | manota               |      |         |    |
|    |                    |                      |                  |         | Controllo g         | ongruen     | za priman           | ota        |                      |      |         |    |
|    |                    |                      |                  |         | Eliminazion         | ne registra | azioni cor          | ntabili    |                      |      |         |    |
|    |                    |                      |                  |         | Variazione          | dati desci  | rittivi in pi       | rimanota   |                      |      |         |    |
|    |                    |                      |                  |         | Elimina pa          | rtite appe  | se                  |            |                      |      |         |    |

Impostare la maschera nel seguente modo, indicando l'anno dell'esercizio da chiudere:

| Ricostruzione saldi contabili 🛛 😑 🗖                                                                                                    | ×        |
|----------------------------------------------------------------------------------------------------|----------|
| ATTENZIONE<br>Questa funzione ricostruisce, leggendo tutti i movimenti<br>presenti in archivio, i saldi del periodo relativi agli archivi<br>clienti, fornitori, conti. |          |
| Esercizio selezionato: 2023 >                                                                                                    |          |
| Messaggi di elaborazione:                                                                                                    | K<br>sci |
|                                                                                                    |          |
|                                                                                                    |          |

Premere su "ok", una volta terminato premere "ok" sulla maschera che appare. Chiudere la ricostruzione saldi con "esci".

Andare in "Contabilità", "Stampa bilancio di verifica" e stampare il bilancio dell'esercizio da chiudere.

| <u>C</u> ontabilità A <u>n</u> alitica <u>M</u> agazzino <u>V</u> endite | e Ac <u>q</u> uisti <u>O</u> rdini C <u>e</u> spiti Attività e <u>s</u> ervizi <u>P</u> roduzione Mo <u>d</u> uli S <u>i</u> stema <u>U</u> tility <u>W</u> indow <u>?</u> |      |
|--------------------------------------------------------------------------|----------------------------------------------------------------------------------------------------|------|
| <u>P</u> rimanota                                                        |                                                                                                    |      |
| <u>V</u> isualizza primanota                                             |                                                                                                    |      |
| Visualizza movime <u>n</u> ti per intestatario                           |                                                                                                    |      |
| Visualizza <u>s</u> chede contabili                                      |                                                                                                    |      |
| 😂 Stampa sc <u>h</u> ede contabili                                       |                                                                                                    |      |
| S <u>t</u> ampa movimenti contabili                                      | Stampa bilancio di verifica 🛛 🗧 -                                                                                                    | X    |
| 🖳 Stampa <u>b</u> ilancio di verifica                                    | Esercizio: 2023 > CLettura saldi es <mark>e</mark> r. attuale                                                                                                    |      |
| Dettaglio clienti <u>f</u> ornitori                                      | Tipo bilancio: Totale esercizio 🔍 Dal: / / al: / / 🔤 Saldi es. precedente                                                                                                  |      |
| Pa <u>r</u> tite aperte/scadenze                                         |                                                                                                    |      |
| Ge <u>s</u> tione effetti/bonifici                                       | Valuta di stampa: Valuta di conto                                                                                                    |      |
| <u>A</u> rchivi contabilità                                              |                                                                                                    |      |
| Contabilizzazioni                                                        |                                                                                                    |      |
| Contabilità IVA                                                          | Stato: Confermati                                                                                                    |      |
| 🔓 Stampa libro giornale                                                  | Sezione bilancio: 🔽 Attività 📃 Escludi conti non movimentati 📃 Stampa mastri                                                                                               |      |
| Op <u>e</u> razioni annuali                                              | ✓ Passività                                                                                                    |      |
| Servizi 🕨                                                                | Costi Saldi periodo Sezioni variabili                                                                                                    |      |
|                                                                          | Ricavi Confermati/provv.                                                                                                    |      |
|                                                                          | □ Ordine Selezione stampa: Completo ✓ Sez. var. generici                                                                                                    |      |
|                                                                          | Modalità di stampa: Sezioni unite                                                                                                    | X    |
|                                                                          | Stampa                                                                                                    | Esci |
|                                                                          |                                                                                                    | 4    |

## Se non sono presenti squadrature, procedere con la chiusura.

## Entrare in:

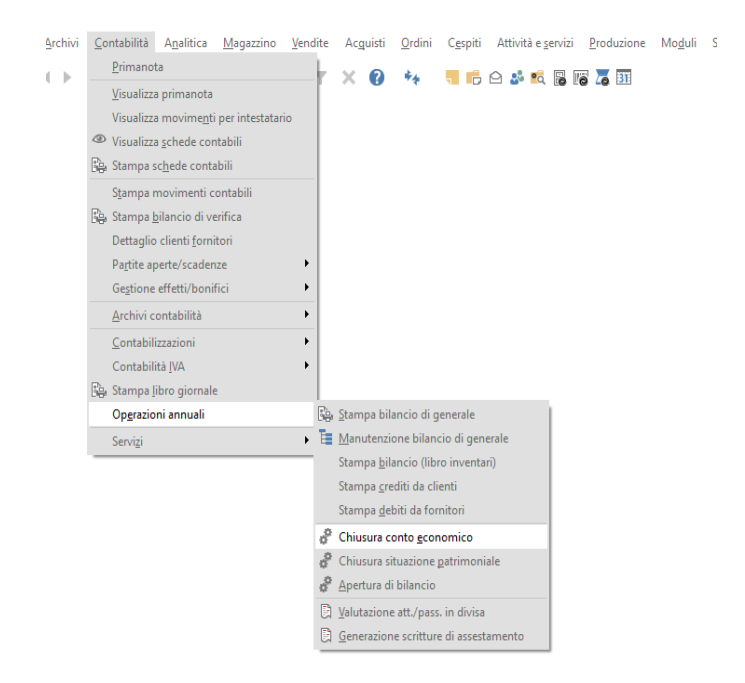

Compilare la maschera nel modo seguente:

| Chiusura conto e            | conomico              |                          | = -        | □ X          |
|-----------------------------|-----------------------|--------------------------|------------|--------------|
| Data registrazione:         | 31/12/2023            |                          |            |              |
| Causale contabile:          | ZCHIE                 | Chiusura Conti Economici |            |              |
| Conto profitti/perdite:     | PROF E PERD >         | Profitti e perdite       |            |              |
| Descrizione agg.va:         | Chiusura conto econom | ico 2023                 |            |              |
| Esercizio:                  | 2023 >                |                          |            |              |
| Utile / perdita d'esercizio |                       |                          |            |              |
| Causale contabile:          | ZRISU > Deter. Risult | ato di Esercizio         |            |              |
| Conto utile/perdita:        | UTILE ES >            | Utile d'esercizio        |            |              |
| Descrizione agg.va:         | Utile 2023            |                          |            |              |
|                             |                       |                          | <u>O</u> k | <u>E</u> sci |
|                             |                       |                          |            |              |
| ad h                        | oc revo               | lution                   |            |              |

Premere ok. Per avvisare che è terminata l'elaborazione appare un messaggio in alto a destra. Fare click su "esci".

Sempre con data 31/12/2023 vado in:

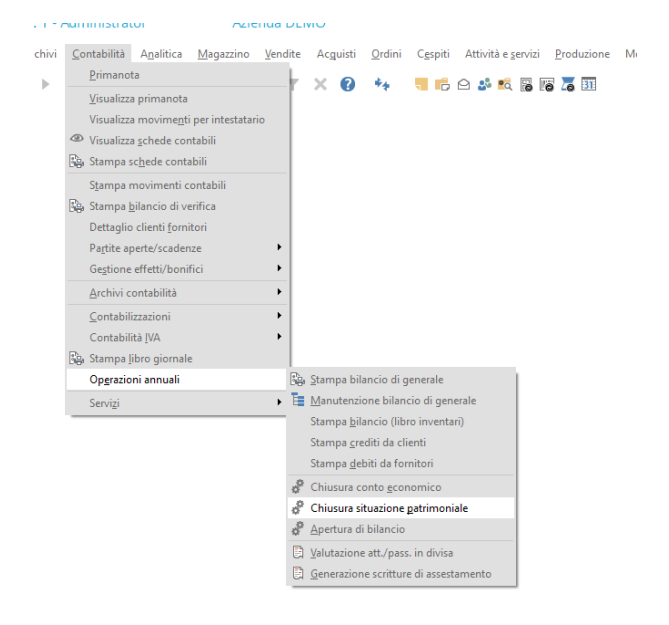

Compilo la maschera nel modo seguente modo:

| Chiusura situazione patrimoniale                       | ≡  |     | × |
|--------------------------------------------------------|----|-----|---|
| Data registrazione: 12/06/2023                         |    |     |   |
| Causale contabile: ZCHIP > Chiusura Conti Patrimoniali |    |     |   |
| Conto bil. di chiusura: CHIU CON > Chiusura conti      |    |     |   |
| Descrizione agg.va: Chiusura stato patrimoniale 2023   |    |     |   |
| Esercizio: 2023 >                                      |    |     |   |
|                                                        | Qk | Esc | i |
|                                                        |    |     | _ |

Ciccare su "OK". Per avvisare che è terminata l'elaborazione, appare un messaggio in alto a destra. Cliccare poi "esci".

<u>Ora si procede con le aperture</u>. Andare in Sistema\Cambia contesto e posizionarsi nella data di apertura (Es. 01/01/2024) indicando esercizio "2024".

Andare in Apertura di bilancio:

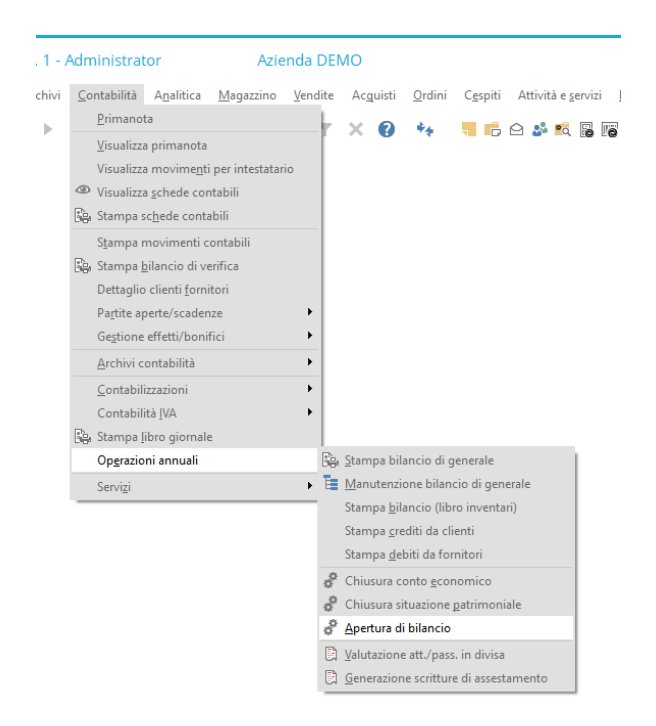

a 🔹 t 🔥 💔 📪 🤜 🗗 🗠 📽 🕼 🕼 🌢 🖽

Compilare la maschera che appare nel seguente modo:

| Esercizio:                 | 2024 > (                              | Esercizio di competenza da aprire) |   |  |
|----------------------------|---------------------------------------|------------------------------------|---|--|
| Causale contabile:         | 01/01/2024                            | Apertura conti                     |   |  |
| Conto bil. di apertura:    | APE CON                               | Apertura conti                     |   |  |
| Differenze di conversione: | ····· · · · · · · · · · · · · · · · · |                                    |   |  |
| Descrizione agg.va:        | Apertura esercizio 2024               | •                                  | ] |  |
|                            |                                       |                                    |   |  |
|                            |                                       |                                    |   |  |
|                            |                                       |                                    |   |  |

Cliccare su "ok"; e terminata la procedura, premere il tasto esci.

Tornare poi in "Contabilità", "Stampa bilancio di verifica" e stampare il bilancio dell'esercizio attuale. <u>Controllare che tutto sia corretto.</u>

Infine, fare il giroconto da utile/perdita a utile esercizi precedenti/capitale (chiedere al commercialista il conto da utilizzare).